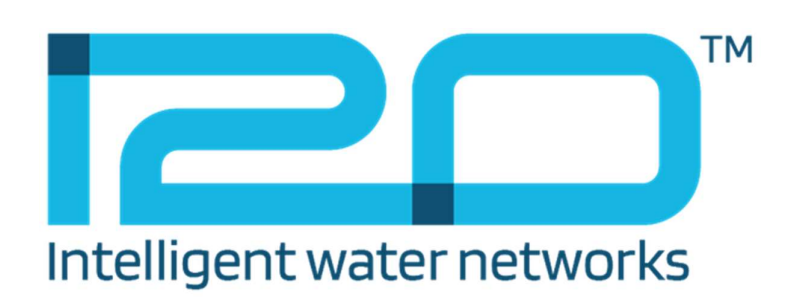

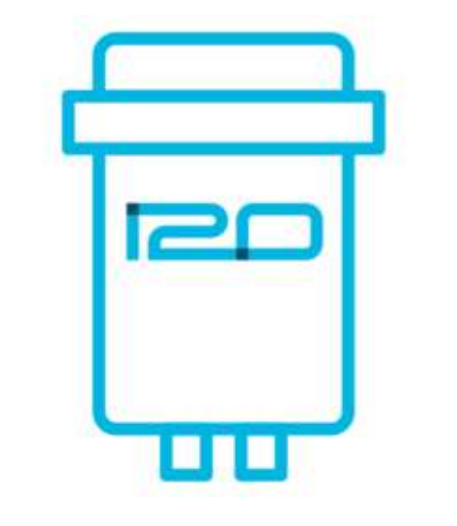

# **CONFIGURATOR USER GUIDE**

2 June 2021 Imran Jones

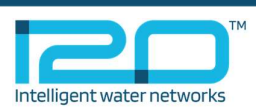

# Table of contents

| INTRODUCTION                   | 1  |
|--------------------------------|----|
| INSTALLATION                   | 2  |
| Download                       | 2  |
| INSTALL                        | 2  |
| CONFIGURE                      | 3  |
| LOAD SETTINGS FILE             | 3  |
| CONNECT THE LOGGER TO A LAPTOP | 4  |
| CONFIGURE THE LOGGER           | 5  |
| IOT DEVICE SETTINGS            | 7  |
| CONNECTING TO THE PLATFORM     | 8  |
| FORCE A CONNECTION             | 8  |
| ADDITIONAL FEATURES            | 9  |
| VIEWING LIVE DATA              | 9  |
| DECOMMISSIONING                | 10 |

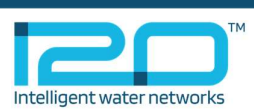

## Introduction

Configurator software is installed on a water technician's laptop to enable i20 loggers to be configured and deployed on the water network. It enables direct communication with i20 Loggers via a proprietary Configurator Cable that connects to the laptop's USB socket. The i20 software platform communicates with i20 Loggers using mobile network services, depending in the logger variant you have that may be 2G, 3G, LTE-M or NB-IoT. This document describes how to use Logger Configurator software to configure loggers that will communicate with i2O's software platform.

Loggers are configured using the Configurator application installed on a technician's laptop, which connects to the Logger via a proprietary USB cable. Logger name, pressure offset (if required) and flowmeter scaling (where applicable) are configured locally using Configurator. Configurator shows pressure and voltage in real-time, and also allows the user to initiate an immediate logger connection.

After connecting, the logger connects to the i2O Platform via the Internet and receives further settings, such as connection frequency, logging frequency and alarm configuration from the platform.

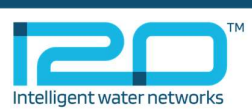

# Installation

### Download

Download Configurator from your i2O Platform and install on the laptop used for direct connection to the logger. From the platform menu, select Downloads:

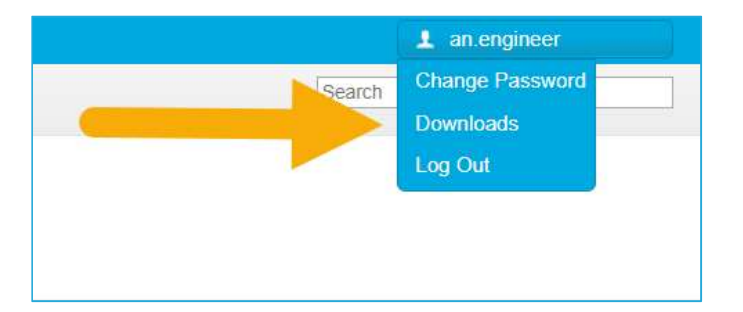

A pop-up will appear giving you options to download Configurator and the relevant Settings files. To make the installation go more smoothly, we recommend that you save the settings file in the same folder as the installer.

#### Install

Download Configurator from your i2O Platform and install on the laptop used for direct connection to the logger

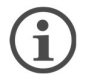

Only select the 'Include support for i2O Enterprise' checkbox if you are using dNet Enterprise. For more information on i2O Enterprise please contact <a href="support@i2owater.com">support@i2owater.com</a>

You will also need your platform settings files which are used by Configurator when configuring the logger:

| are available for download:                                                                                                    |
|----------------------------------------------------------------------------------------------------|
| Configurator<br>Configurator is used to deploy and configure I2O devices. For use with Microsoft Windows.                                        |
| Configurator requires client specific settings to set up devices. Please download these and provide to the Configurato Installer when requested. |
|                                                                                                    |

After the download is complete, run the installer.

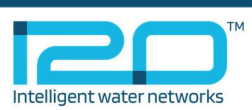

## Configure

## Load Settings File

During the installation, confirm that the settings file matches your company details:

| nante                                             |                  |                        |                            |
|---------------------------------------------------|------------------|------------------------|----------------------------|
|                                                   |                  |                        |                            |
| Review the available tenants                      |                  |                        |                            |
| Fenants listed below will be imported for use wi  | th Configurator  | . If you have .se      | ettings files,             |
| place them in the same directory as this installe | r and click chec | k again.               | -                          |
| 700 MILL 1997                                     |                  |                        |                            |
| 120 Water UK Test                                 |                  |                        |                            |
|                                                   |                  |                        |                            |
|                                                   |                  |                        |                            |
|                                                   |                  |                        |                            |
|                                                   |                  |                        |                            |
|                                                   |                  | d                      | neck again                 |
| Note: Tenants may be added later and may not      | he required fo   |                        | neck again                 |
| Note: Tenants may be added later, and may not     | be required fo   | Cl<br>r your use of Cc | neck again                 |
| Note: Tenants may be added later, and may not     | be required fo   | Cl<br>r your use of Co | neck again<br>Infigurator. |

If everything looks OK, click Next to continue the installation.

When moving i2O Loggers between different companies, you will need to add the new 'tenant' settings file before connecting the Logger. To do this, simply click '**Configurator settings**,' click on '**Select tenant file**' and click '**Add**'

| Configurator                                            | - 🗆 X |
|---------------------------------------------------------|-------|
| Configurator Settings                                   |       |
| ← Back                                                  |       |
| Tenants                                                 |       |
| Configurator can set up devices for the tenants listed. |       |
| i2O Water UK Test (i2owater-uk-test)                    |       |
| Import a settings file to add a new tenant              |       |
| Select tenant file                                      |       |
|                                                         |       |
| Add                                                     |       |
|                                                         |       |
|                                                         |       |
|                                                         |       |
|                                                         |       |
|                                                         |       |
|                                                         |       |
|                                                         |       |
| •                                                       |       |
| U                                                       |       |

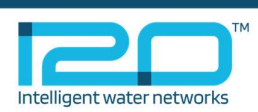

## Connect the Logger to a Laptop

Use the Configurator cable to connect your logger to the laptop

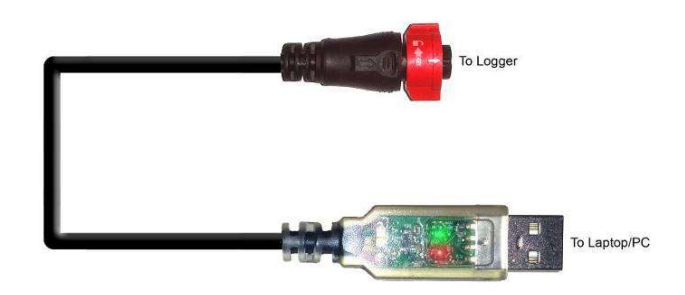

Ensure both arrows on the cable and logger are aligned before inserting the cable, failure to do this can lead to damage to the connector

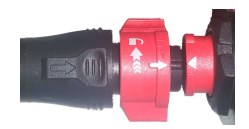

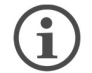

Device driver prompts may appear, ignore these, as no additional drivers are needed for the logger.

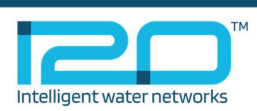

### Configure the logger

Connect the logger to your laptop. When the logger is detected, the Configurator home screen will appear. Click 'Setup logger'

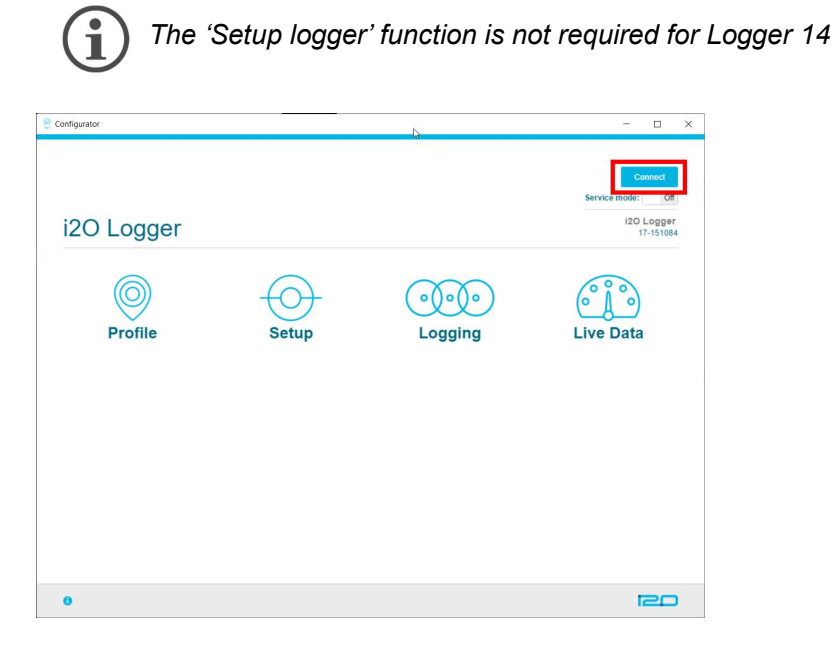

Click the 'Perform configuration' button to start the logger configuration sequence. A confirmation message will appear, be sure to read the contents of the message before continuing. This configuration securely assigns the logger to your water company's i2O platform.

| Configurator                                    |                                                                                                    | ×                                                                                                    |
|-------------------------------------------------|----------------------------------------------------------------------------------------------------|----------------------------------------------------------------------------------------------------|
|                                                 | Are you sure?                                                                                                    | up.                                                                                                    |
| Advanced settings     APN     Access point name | WARNING Performing this action will<br>cause all logged data to be deteted and<br>overwrite the connection settings currently<br>on the device. Are you sure you wish to<br>proceed? |                                                                                                    |
| APN username                                    | OK Cancel                                                                                                    |                                                                                                    |
| APN password                                    |                                                                                                    |                                                                                                    |
| Connection Setup (S                             | oftware Service)                                                                                                    |                                                                                                    |
| Tenant                                          | ater Company (watercompar                                                                                                    |                                                                                                    |
| > A                                             | Id or remove tenants                                                                                                    | Setup will take several<br>minutes and cause the<br>longer to restart                                                      |
| Perform configuration                           |                                                                                                    | WARNING: Changing the<br>tenant a device is<br>configured for will cause<br>all data logged by the<br>device to be removed |
| 0                                               |                                                                                                    |                                                                                                    |

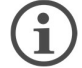

This procedure will remove all recorded data from the device. Any existing settings files will be overwritten.

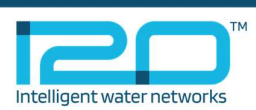

Wait while the logger completes the setup process

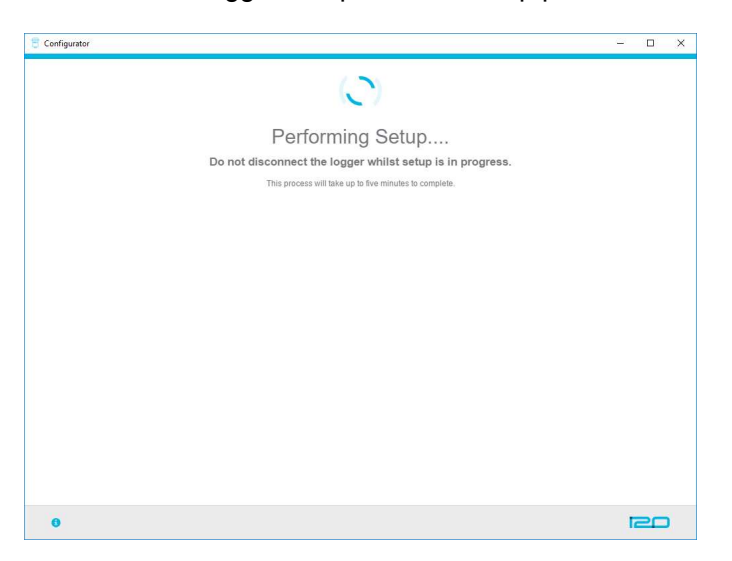

When the process is complete, a message showing this will appear on the Configurator screen

| 🗧 Configurator |                          | - 🗆 X |
|----------------|--------------------------|-------|
|                | Endpoint Setup complete. |       |
|                |                          |       |
|                |                          |       |
|                |                          |       |
|                |                          |       |
|                |                          |       |
| 0              |                          |       |

The logger will restart automatically and Configurator will go back to showing the home screen.

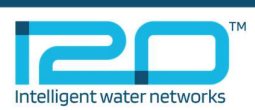

#### IoT device settings

When working with an IoT (Internet of Things) Logger, you will need to configure which network type(s) are available in your location, and which band(s) they use. These options are in the "Advanced Settings" menu:

| Configurator |                                                                                                    |                                                                                                    | - | ٥ | ×  |
|--------------|----------------------------------------------------------------------------------------------------|----------------------------------------------------------------------------------------------------|---|---|----|
|              | Connection Setup (Software Service)                                                                               |                                                                                                    |   |   |    |
|              | Tenant Select a tenant                                                                                            | Setup will take several minutes and                                                                   |   |   |    |
|              | Add or remove tenants     Perform configuration                                                                   | cause the device to restart.<br>WARNING: Changing the tenant a<br>device is configured for will cause |   |   |    |
|              |                                                                                                    | all data logged by the device to be<br>removed                                                        |   |   |    |
|              |                                                                                                    |                                                                                                    |   |   |    |
|              | IO I<br>Ronda Ausilabla                                                                                           |                                                                                                    |   |   |    |
|              | To retain the current bands selection leave all bands unchecked                                                   |                                                                                                    |   |   |    |
|              | B1 B2 B3 B4 B5 B8 B12<br>B13 B18 B19 B20 B26 B28                                                                  |                                                                                                    |   |   | i. |
|              | Network Types Available                                                                                           |                                                                                                    |   |   |    |
|              | To retain the current network types selection leave all network types unchecked                                   |                                                                                                    |   |   |    |
|              | LTE-M NB-IoT GSM (2G)                                                                                             |                                                                                                    |   |   |    |
|              | Save                                                                                                    |                                                                                                    |   |   |    |
|              |                                                                                                    |                                                                                                    |   |   |    |
|              | Keset                                                                                                    |                                                                                                    |   |   |    |
|              | ins wirrest die contectes bevoe and stroud ony de uied of instruction from I20 Technical Support.<br>Reset Device |                                                                                                    |   |   | 1  |
|              | 0                                                                                                    | 20                                                                                                    |   |   |    |

"Network Types Available" allows you to select which network type(s) will searched for a connection. Please contact your SIM provider for which network types are available in the location your device will be installed:

Network Types Available

To retain the current network types selection leave all network types unchecked

```
LTE-M NB-IOT GSM (2G)
```

The "Bands Available" option, allows you to select which bands are available from the mobile network operator for LTE-M and/or NB-IoT. Check with your SIM provider for which band(s) to set. Select as few as possible as this will ensure fast connections and minimum battery consumption. Selecting many bands could lead to premature battery failure:

IoT Bands Available To retain the current bands selection leave all bands unchecked B1 B2 B3 B4 B5 B8 B12 B13 B18 B19 B20 B26 B28

After setting the bands and network types, you MUST press the "Save" button to save the settings to the device.

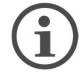

For any network type you may need to use an **APN** if your SIM provider has one. If you are unable to set the **APN** for your device please contact i2O Support.

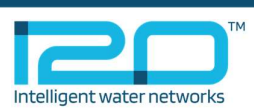

# Connecting to the platform

#### Force a connection

Click the connect button to allow the logger to download its configuration files from the Platform. The connect button changes to an animation sequence of status messages as it completes the different stages of the connection process.

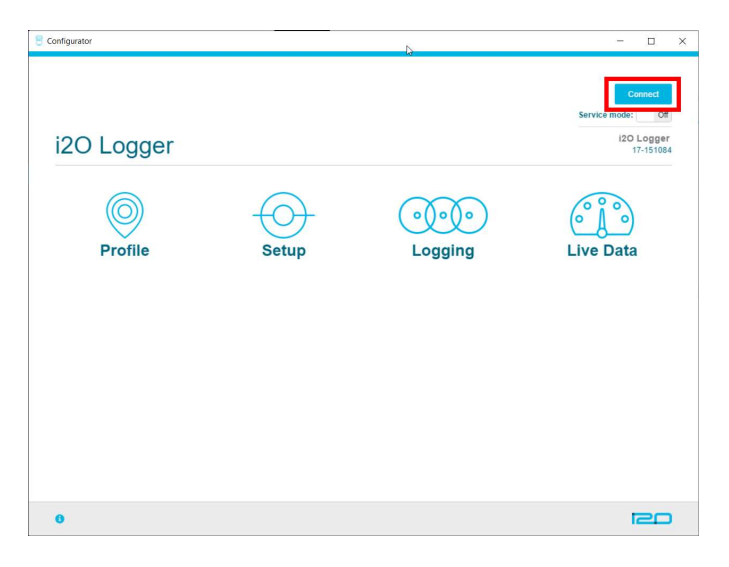

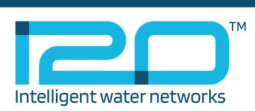

## Additional features

### Viewing live data

Live device behaviour is available from the Live Data screen.

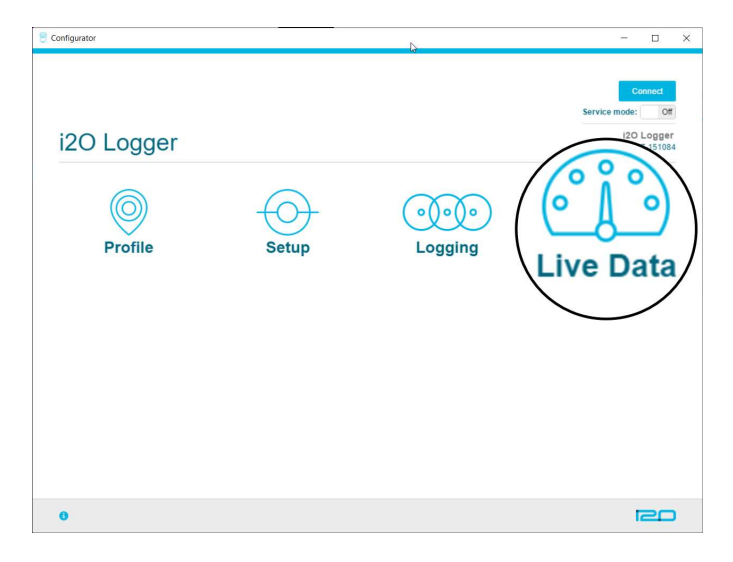

Here you can view information including current signal strength, logger name and serial no, along with live pressure, flow and battery voltage readings during the deployment process.

| E Configurator                               |                            |                | - 0                    | × |
|----------------------------------------------|----------------------------|----------------|------------------------|---|
| 17-151084 / Live Data                        |                            | Service m      | Connect                |   |
| Live Data                                    |                            |                | 17-151084<br>17-151084 |   |
| Live Data Extract Data Pressure 1 0.03 m     |                            |                |                        |   |
| Flow 1<br>0.00 l/s                           |                            |                |                        |   |
| Device Time<br>2021-06-02 12:27:37 (UTC +01) | Internal Battery<br>3.64 V | External Power |                        |   |
|                                              |                            |                |                        |   |
| 0                                            |                            |                | RD                     |   |

The Live Data page also allows you to extract local data from the device. Using this method up to 6 weeks of flow and pressure data can be downloaded from the logger to your laptop.

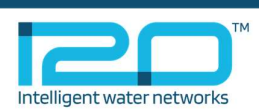

#### Decommissioning

The logger can be decommissioned if it is no longer in use, or temporarily being placed into storage. To do this enter the "Setup" menu:

| e Configurator                                        | - 🗆 X                                                 |
|-------------------------------------------------------|-------------------------------------------------------|
| i2O Logger<br>Profile October<br>Setup Coo<br>Logging | Contect<br>Service mode: OR<br>I20 Logger<br>17-15184 |
| 0                                                     |                                                       |

Select the "Decommission Logger" button. Decommissioning the logger removes its scheduled connections and disables all logging. This prevents spurious data from being recorded and extends battery life.

| Configurator                        | - 🗆 X                                                                                        |
|-------------------------------------|----------------------------------------------------------------------------------------------|
| I2OLogger / Setup                   | Connect                                                                                      |
| Setup                               | Service mode: 00<br>i2O Logger<br>17-151084                                                  |
| Decommission<br>Decommission Device | Decommissioned devices<br>will become hardne. They<br>will be larger log data or<br>connect. |
| > Advanced settings                 |                                                                                              |
|                                     |                                                                                              |
| 0                                   |                                                                                              |

**(i)** 

Advanced settings are not normally needed and should only be used if advised by i2O Technical Support.